#### Work Package Sharing

•••••

The ACRES system allows Cooperative Agreement Recipients (CARs) the ability to share a work package with other users to enter additional data or update information for the property.

The CAR who starts a work package is referred to as the '**Owner**' of the package, and the owner has the ability to select other users, known as "collaborators", to have access to the work package. The collaborators must be associated with the CA in order to enter property information.

Only the *Owner* can submit the work package for regional review.

Accessing the Property Profile Form – Part 1: Property Information to share a Work Package

To share a work package, you need to access (Step 3) **Part 1: Property Information** of the **Property Profile Form (PPF)** for the selected property. You can access the PPF – Part 1, by:

- > Total Cooperative Agreements link on your My Account card
- > Total Properties button on your My Account card

#### Sharing a Work Package via My CAs

#### 1. On your ACRES Homepage, go to your My Accounts card.

|                                                                                                    |                                                                                                    |                                                                                                    | Logged in as:   Help   Logout                                                                                                    |
|----------------------------------------------------------------------------------------------------|----------------------------------------------------------------------------------------------------|----------------------------------------------------------------------------------------------------|----------------------------------------------------------------------------------------------------|
| 🟫 Quick Start - Work Packages Reports - My Acc                                                                                                    | ount -                                                                                                    |                                                                                                    | Property - Type property name or ID Advanced Search                                                                                         |
| Welcome,                                                                                                    |                                                                                                    |                                                                                                    |                                                                                                    |
| WHERE DO I START?                                                                                                    | WORK PACKAGES                                                                                                    | QUARTERLY REPORTS                                                                                                    | MY ACCOUNT                                                                                                    |
| <ul> <li>Add a new property.</li> <li>Add a CA to my list</li> <li>Edit an existing property.</li> </ul>                                                                                                    | <ul> <li>         7 Open Work Packages     </li> <li>         Actions for Me     </li> <li>         ▶ 7 work packages in progress     </li> <li>         Actions for PO     </li> </ul>                                                                                                    | <ul> <li>☐ 1 Open Quarterly Reports</li> <li>O Due 04/30/2023 (6 days)</li> <li>Actions for Me</li> <li>► 1 reports in progress</li> <li>Actions for PO</li> <li>View all: Manage my Quarterly Reports</li> </ul> | Email: acres_test@sra.com<br>Notifications: Weekly Summary<br>My email preferences<br>4 Total Cooperative Agreements<br>54 Total Properties |
| What is a CA and a property? >                                                                                                    | What is a work package? >                                                                                                    | When should I submit a Quarterly Report? >                                                                                                    | E.                                                                                                    |
| MESSAGE CENTER         New Releases         • ACRES is updated every 4 weeks. View a summary of the more recent changes in the Release Notes Exert         Direct Reference         • Instructions for completing a Property Profile Form Exert         • Instructions for completing the PALs Form Exert         • Instructions for completing the PALs Form Exert         • ACRES Buildins Exert         • Brownfields Grant Reporting in ACRES Exert | <ul> <li>UPCOMING TRAINING</li> <li>Online training classes are offered the second Tuesday of each month, and alternate between helping users new to ACRES and providing more details for those already familiar with the system.</li> <li>Training for Job Training Recipients is offered quarterly.</li> <li>Access Online Training IEXT</li> </ul> |                                                                                                    |                                                                                                    |

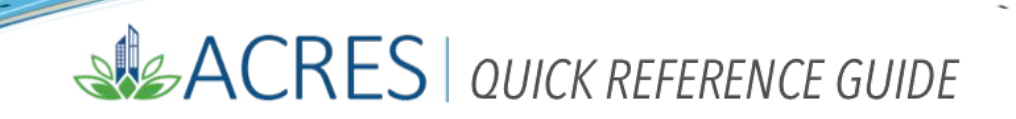

 On your My Account card, select the Total Cooperative Agreement link to access your Cooperative Agreements, and the property or properties associated with each Agreement. You will navigate to the My Cooperative Agreements screen, which displays your list of Cooperative Agreements.

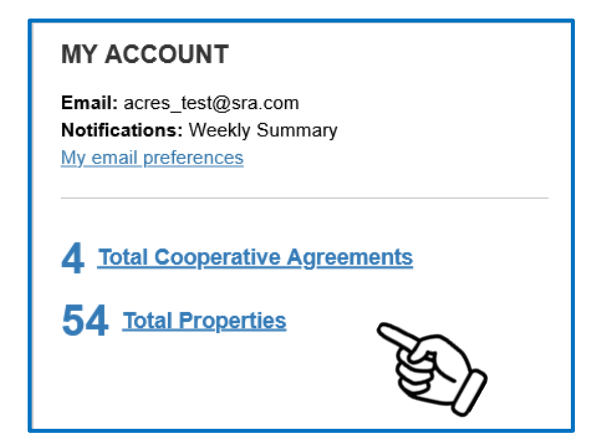

2. On the My Cooperative Agreements screen (below), click the <u>+View Details</u> link, in the Associated Properties column to display the list of properties linked to the CA.

| n Quick Start - Work Packages                                                                                 | Reports - My Account -               |                    |               |                     |             |                    |              | Property - | - Type property nam    | e or ID        | Advanced<br>Search |
|----------------------------------------------------------------------------------------------------|--------------------------------------|--------------------|---------------|---------------------|-------------|--------------------|--------------|------------|------------------------|----------------|--------------------|
| My Cooperative Agree<br>You are associated with the following Coope<br>Add a Cooperative Agreement to My List | eements<br>rative Agreements (CAs) 9 |                    |               |                     |             |                    |              |            |                        | Norrey Populit | -                  |
| CA Name (CA#)                                                                                                 | Associated Properties                | it CA it<br>Status | Lî<br>CA Type | Announce []<br>Year | L1<br>State | Funding<br>Type(s) | Award Amount | Jî<br>Quar | ‡î<br>rterly Reports ⊖ | Additional A   | Actions            |
| Pembroke, Town of<br>(BF96460706)                                                                             | 10 Properties   🖸 View Details       | Closed             | Assessment    | FY06                | NC          | Petroleum          | \$200,000.00 | )          |                        |                |                    |
| Boise DEP TST<br>(BF00TST120)                                                                                 | 18 Properties   🖸 View Details       | <b>D</b> pen       | Assessment    | FY18                | ID          | Hazardous          |              | + A        | dd QR (FY2023 Qtr2)    |                |                    |
| Coalition for a Clean Boise TST<br>(BF00TST128)                                                               | 2 Properties   🔮 <u>View Details</u> | Open               | BCRLF         | FY16                | ID          | Hazardous          |              | + A        | dd QR (FY2023 Qtr2)    |                |                    |
| Idaho Office of Economic Development<br>TST<br>(BF00TST122)                                                   | 24 Properties    View Details        | Open               | Cleanup       | FY18                | ID          | Hazardous          |              | Edi        | t QR (FY2023 Qtr2)     |                |                    |
| Showing 1 to 4 of 4 entries                                                                                   |                                      |                    |               |                     |             |                    |              |            |                        |                |                    |
| • Add a Cooperative Agreement to My List                                                                      |                                      |                    |               |                     |             |                    |              |            |                        |                |                    |

**NOTE**: The **Associated Properties** column displays the number of properties attached to the CA.

**3.** Select the **Enter Data** link of the property in which you want to share the work package.

|                      | A Quick Start - Work Packages                                                                                  | Reports - My Account -                                                                                                    |                 |               |                     |             |                       | F               | Property +    | Type property nam | e or ID       | Advanced<br>Search |
|----------------------|----------------------------------------------------------------------------------------------------|----------------------------------------------------------------------------------------------------|-----------------|---------------|---------------------|-------------|-----------------------|-----------------|---------------|-------------------|---------------|--------------------|
| N<br>Ye              | Ay Cooperative Agree<br>ou are associated with the following Coope<br>• Add a Cooperative Agreement to My List | eements<br>rative Agreements (CAs) 9                                                                                                  |                 |               |                     |             |                       |                 |               |                   |               |                    |
| c                    | A Name (CA#)                                                                                                   | Associated Properties                                                                                                    | CA ↓†<br>Status | lî<br>CA Type | Announce It<br>Year | 11<br>State | Funding lî<br>Type(s) | Award<br>Amount | 11<br>Quarter | ly Reports 😯      | Additional Ac | ctions             |
| <u>P</u><br>(1       | <u>'embroke, Town of</u><br>BF96460706)                                                                        | 10 Properties   S View Details                                                                                                    | Closed          | Assessment    | FY06                | NC          | Petroleum             | \$200,000.00    |               |                   |               |                    |
| <b>B</b><br>(1       | boise DEP TST<br>BF00TST120)                                                                                   | 18 Properties   C View Details                                                                                                    | Open            | Assessment    | FY18                | ID          | Hazardous             |                 | + Add         | QR (FY2023 Qtr2)  |               |                    |
| <u>(</u> (           | icalition for a Clean Boise TST<br>3F00TST128)                                                                 | 2 Properties   Thide Details Property Name Action/Status Former Saw Mill Enter data River Front Enter data Properties  Add a Property | Open            | BCRLF         | FY16                | ID          | Hazardous             |                 | + Add         | QR (FY2023 Qtr2)  |               |                    |
| <u>іс</u><br>Т<br>(І | daho Office of Economic Development<br>ST<br>3F00TST122)                                                       | 24 Properties    View Details                                                                                                    | Open            | Cleanup       | FY18                | ID          | Hazardous             |                 | Edit QI       | R (FY2023 Qtr2)   |               |                    |
| St                   | nowing 1 to 4 of 4 entries<br>• Add a Cooperative Agreement to My List                                         |                                                                                                    |                 |               |                     |             |                       |                 |               |                   |               |                    |

4. On Step 1 of the Property Profile Form Part 1: Property Information screen (below), select the <u>+Expand</u> link next to the Work Package Sharing (Not Shared) row.

| ACRES                                                                                                    | Logged in as: test_case   Help   Logou                |
|----------------------------------------------------------------------------------------------------|-------------------------------------------------------|
| A Quick Start - Work Packages Reports - My Account -                                                                                                    | Property - Type property name or ID Advance<br>Search |
| STEP 1 in Editing a Property to Coalition for a Clean Boise TST                                                                                                    |                                                       |
| Property Profile Form Part I: Property Information     Property. Profile Form Part II: Environmental Activities     Property. Profile Form Part III: Additional Property. Information                       | Review & Submit                                       |
| Cooperative Agreement (CA) Recipient Information                                                                                                    |                                                       |
| CA Name & Number: Coalition for a Clean Boise TST BF00TST128     For Assessment, Cleanup, Multipurpose and Revolving Loan Fund cooperative agreements, what type of funding is being used at this property? | 31-2026                                               |
| Hazardous     Petroleum     Both                                                                                                    | + Expand                                              |
| Property Background Information                                                                                                    | + Expand                                              |

**<u>NOTE</u>**: If the work package is already shared, this row displays **Work Package Sharing** (*Shared*). Click the **+View** link to see the 'collaborator(s)', who are the users that currently share the work package

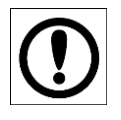

**IMPORTANT**: In order to share a work package, the 'collaborator(s)' you select <u>must</u> be associated with the current CA, as stated in the highlighted text.

| 🔒 Quick Start - Work                                                                     | Packages Reports - My Accou                                                 | int •                                                            |                                                                                                    | Property - 7           | ype property name or ID    | Advanced<br>Search |  |
|------------------------------------------------------------------------------------------|-----------------------------------------------------------------------------|------------------------------------------------------------------|----------------------------------------------------------------------------------------------------|------------------------|----------------------------|--------------------|--|
| STEP 1 in Editi                                                                          | STEP 1 in Editing a Property to Pembroke, Town of                           |                                                                  |                                                                                                    |                        |                            |                    |  |
| Property Profile Form Pa                                                                 | D                                                                           | 2 Property Profile Form Part II: Environmental Activities        | 3<br>Property Profile Form Part III: Artillional Property Information                                    | Review                 | 4<br>& Submit              |                    |  |
| Cooperative Agreem                                                                       | ent (CA) Recipient Informat                                                 | ion                                                              | General Notes                                                                                            | <u>I (OHOII</u>        |                            |                    |  |
| <ul> <li>* CA Name &amp; Number:</li> <li>* For Assessment, Cleanup, Multipur</li> </ul> | Pembroke, Town of BF96460706<br>rpose and Revolving Loan Fund cooperative a | igreements, what type of funding is being used at this property? | Required fields denoted with *     EPA Form #6200-03, Form Approved, OMB No. 2050-0192, Expires          | 03-31-2026             |                            |                    |  |
| <ul> <li>Hazardous</li> <li>Petroleum</li> <li>Both</li> </ul>                           |                                                                             |                                                                  | > Deletion or Disassociation (Not Marked)                                                                |                        | + Expand                   | 1                  |  |
| Property Background                                                                      | d Information                                                               |                                                                  | ✓ Work Package Sharing (Not Shared)                                                                      |                        | - Collapse                 | 2                  |  |
| Property ID:                                                                             | 108385                                                                      |                                                                  | You can share this property work package with the following ACRES user<br>Town of Cooperative Agreement: | rs (collaborators) ass | ociated with the Pembroke, |                    |  |
| * Property Name:                                                                         | All About Hair                                                              |                                                                  | ACRES Test JT CAR     ACRES Test CAR                                                                     |                        |                            |                    |  |
| Alias:                                                                                   |                                                                             |                                                                  | Enter a message to send to collaborators                                                                 |                        |                            |                    |  |
| Property Owner:                                                                          | O Government (Tribal, State, Local) O F                                     | rivate                                                           |                                                                                                    |                        |                            |                    |  |
| * Address:                                                                               | 713 E. Third St.                                                            |                                                                  | Share Work Package                                                                                       |                        |                            |                    |  |

**NOTE:** There are no restrictions on how many collaborators you can select to share the work package.

**5.** The collaborators in which can share the work package will display. Select the checkbox in front of the user you wish to share the package.

| 🔒 Quick Start - Work                                           | Packages Reports - My Account -                                                                                                    | Property - Type property name or ID Advanced Search               |
|----------------------------------------------------------------|----------------------------------------------------------------------------------------------------|-------------------------------------------------------------------|
| STEP 1 in Edit                                                 | ing a Property to Pembroke, Town of                                                                                                    |                                                                   |
| Property Profile Form P                                        | Image: Description         Property Profile Form Part II: Environmental Activities         Property Profile Form Part II: Additional Property Information | a Review & Submit                                                 |
| Cooperative Agreem                                             | nent (CA) Recipient Information                                                                                                    |                                                                   |
| * CA Name & Number:                                            | Pembroke, Town of BF96460706  • Required fields denoted with * • EPA Form #6200-03. Form Approved. OMB No. 2                                              | 2050-0192 Expires 03-31-2026                                      |
| * For Assessment, Cleanup, Multipu                             | prose and Revolving Loan Fund cooperative agreements, what type of funding is being used at this property?                                                |                                                                   |
| <ul> <li>Hazardous</li> <li>Petroleum</li> <li>Both</li> </ul> | > Deletion or Disassociation (Not Marked)                                                                                                    | + Expand                                                          |
| Property Backgroup                                             | Multi Mork Package Sharing (Not Shared)                                                                                                    | - <u>Collapse</u>                                                 |
| Property ID:                                                   | 108385     You can share this property work package with the fol<br>Town of Cooperative Agreement:                                                        | llowing ACRES users (collaborators) associated with the Pembroke, |
| * Property Name:                                               | All About Hair                                                                                                    |                                                                   |
| Alias:                                                         | C Government (Tribal State Local) O Private                                                                                                    |                                                                   |
| * Address:                                                     | 713 E. Third St. Share Work Package                                                                                                    |                                                                   |

6. You can enter a message to your collaborator(s) in the Message box directly under the collaborator name.

| ✓ Work Package Sharing (Not Shared)                                                                                                    | - <u>Collapse</u> |
|----------------------------------------------------------------------------------------------------|-------------------|
| You can share this property work package with the following ACRES users (collaborators) associated with the Pen<br>Town of Cooperative Agreement: | ıbroke,           |
| ACRES Test JT CAR                                                                                                    |                   |
| ACRES Test CAR                                                                                                    |                   |
| Enter a message to send to collaborators                                                                                                    | 11.               |
| Share Work Package                                                                                                    |                   |

7. Once you have selected the collaborator(s), select the Share Work Package button.

| ✓ Work Package Sharing (Not Shared)                                                                                                    | - <u>Collapse</u> |
|----------------------------------------------------------------------------------------------------|-------------------|
| You can share this property work package with the following ACRES users (collaborators) associated with the Per<br>Town of Cooperative Agreement: | mbroke,           |
| Z ACRES Test JT CAR                                                                                                    |                   |
| ACRES Test CAR                                                                                                    |                   |
| Enter a message to send to collaborators                                                                                                    |                   |
|                                                                                                    | 14.               |
| Share Work Package                                                                                                    |                   |
| E)                                                                                                    |                   |

Note: Each collaborator that is selected to share a work package will receive an email notifying them that the specific work package is shared with them.

**8.** The screen displays and indicates the work package is now shared, and also displays the name(s) of the collaborator(s). You can select the <u>-Hide</u> link to hide this information.

| 🔒 Quick Start - Work                                                                                                    | Packages Reports - My Account                                                                                                    | •                                                         | Property - Type property name or ID Advance Search                                                                                                    |  |  |  |  |
|----------------------------------------------------------------------------------------------------|----------------------------------------------------------------------------------------------------|-----------------------------------------------------------|----------------------------------------------------------------------------------------------------|--|--|--|--|
| STEP 1 in Edit                                                                                                    | STEP 1 in Editing a Property to Pembroke, Town of                                                                                                    |                                                           |                                                                                                    |  |  |  |  |
| Property Profile Form P                                                                                                    | 1<br>art I: Property Information                                                                                                    | 2 Property Profile Form Part II: Environmental Activities | 3<br>Property Profile Form Part III: Additional Property Information Review & Submit                                                                                                    |  |  |  |  |
| Cooperative Agreement (<br>CA Name & ID:<br>CA Recipient Information<br>For Assessment, Cleanup, Revolving Lean Fund, and<br>Hazardous<br>C Petroleum<br>Property Background Info<br>Property ID:<br>* Property Name: | (CA) Information<br>Boise DEP TST BF00TST120<br>9 Multi-Purpose cooperative agreements, what type(s) of funds<br>formation<br>239849<br>TWIN FALLS IDENTICAL TST | g is being used as the property?                          | Notes         * Indicates a required field         EPA Form #200-03 (#-2005). Form Approved, OVB No. 2005-0192. Expins 07-31-2019         Mark Property for Deletion or Disassociation •         • Mark this property for Deletion or mark to Disassociate from the CA         This Work Package is Shared - Hide         You have shared this property work package with the following ACRES users associated with the Boise DEP TST Cooperative Agreement.         • ACRES Test JT CAR, (shared on 4/20/2023 ACRES Test CAR, (shared on 4/20/2023 ACRES Test CAR, (shared on 4/20/2023) |  |  |  |  |
| Alas:<br>* Adress:<br>* Zip Code:<br>* City:<br>* State:<br>County:                                                                                                    | 515 WASHINGTON ST, N.<br>83401<br>IDAHO FALLS<br>Idaho<br>BONNEVILLE                                                                                             |                                                           | Update Sharing Cancel Submission Notes Submission notes are a temporary note to your regional representative to ask a question or share comments about this work package. When the work package is approved, the submission notes are deleted. For permanent notes, please enter Data Documentation                                                                                                    |  |  |  |  |
| * Size (in acres):                                                                                                    | 6                                                                                                    |                                                           | + 43.46709406640254                                                                                                    |  |  |  |  |

#### **Deleting a Collaborator**

1. To delete a collaborator from sharing a work package, select the <u>+View</u> link to display the collaborator(s) who share the work package.

| otes                                                                                                    |                  |
|----------------------------------------------------------------------------------------------------|------------------|
| Indicates a required field                                                                                                    |                  |
| PA Form #8200-03 (9-2008), Form Approved, OMB No. 2050-0192, Expires 07-31-2019                                                                                                    |                  |
| lark Property for Deletion or Disassociation 😔                                                                                                    |                  |
| Mark this property for Deletion or mark to Directory om the CA                                                                                                    |                  |
| his Work Package is Shared + View                                                                                                    |                  |
| ubmission Notes                                                                                                    |                  |
| ubmission notes are a temporary note to your regional representative to ask a question or share comments about this work particular package is approved, the submission notes are deleted. For permanent notes, please enter Data Documentation | ackage. When the |
|                                                                                                    |                  |
|                                                                                                    |                  |

2. Select the in front of the collaborator's name in which you want to delete from the work package.

| 🔒 Quick Start - Work                                                           | Packages Reports - My Acco                              | ount +                                                  |                                                                                                    | Property -                            | Type property name or ID                            | Advanced<br>Search |
|--------------------------------------------------------------------------------|---------------------------------------------------------|---------------------------------------------------------|----------------------------------------------------------------------------------------------------|---------------------------------------|-----------------------------------------------------|--------------------|
| STEP 1 in Edit                                                                 | ing a Property to                                       | Pembroke, Town of                                       |                                                                                                    |                                       |                                                     |                    |
|                                                                                | 1                                                       | (2)                                                     | (3)                                                                                                    |                                       | (4)                                                 |                    |
| Property Profile Form P                                                        | art I: Property Information                             | Property Profile Form Part II: Environmental Activities | Property Profile Form Part III: Additional Property Information                                                                                                    | Rev                                   | iew & Submit                                        |                    |
| Cooperative Agreement                                                          | (CA) Information                                        |                                                         | Notes                                                                                                    |                                       |                                                     |                    |
| * CA Name & ID:                                                                | Boise DEP TST BF00TST120                                |                                                         | <ul> <li>Indicates a required field</li> <li>EPA Form #0200-03 (9-2008), Form Approved, OMB No. 2080-0192, Expines 07-31-2019</li> </ul>                                         |                                       |                                                     |                    |
| * CA Recipient Information<br>For Assessment, Cleanup, Revolving Loan Fund, an | d Multi-Purpose cooperative agreements, what type(s) of | funding is being used at the property?                  | Mark Property for Deletion or Disassociation 😣                                                                                                    |                                       |                                                     | -                  |
| Hazardous                                                                      |                                                         |                                                         | Mark this property for Deletion or mark to Disassociate from the CA                                                                                                    |                                       |                                                     |                    |
| d Petroleum                                                                    |                                                         |                                                         | This Work Baskage is Shared Lide                                                                                                    |                                       |                                                     | -                  |
| Property Background In                                                         | formation                                               |                                                         | You have shared this property work package with the following ACRES users asso                                                                                                   | ciated with the B                     | oise DEP TST Cooperative                            |                    |
| Property ID:                                                                   | 239849                                                  | y the                                                   | Agreement.                                                                                                    |                                       |                                                     |                    |
| * Property Name:                                                               | TWIN FALLS IDENTICAL TST                                |                                                         | ACRES Test JT CAR, (shared on 4/20/2023<br>ACRES Test CAR, (shared on 4/20/2023)                                                                                                 |                                       |                                                     |                    |
| Alias:                                                                         |                                                         |                                                         |                                                                                                    |                                       |                                                     |                    |
| * Address:                                                                     | 515 WASHINGTON ST, N.                                   |                                                         | Update Sharing Cancel                                                                                                    |                                       |                                                     |                    |
| * Zip Code:                                                                    | 83401                                                   |                                                         | Submission Notes                                                                                                    |                                       |                                                     |                    |
| * City:                                                                        | IDAHO FALLS                                             |                                                         | Submission notes are a temporary note to your regional representative to ask a question<br>work package is approved, the submission notes are deleted. For permanent notes, plea | or share comment<br>se enter Data Doc | ts about this work package. When the<br>cumentation |                    |
| * State:                                                                       | Idaho                                                   |                                                         |                                                                                                    |                                       |                                                     |                    |
| County:                                                                        | BONNEVILLE                                              |                                                         | 225m St S                                                                                                    |                                       |                                                     |                    |
| * Size (in acres):                                                             | 6                                                       |                                                         | +                                                                                                    | 700406640364                          |                                                     |                    |

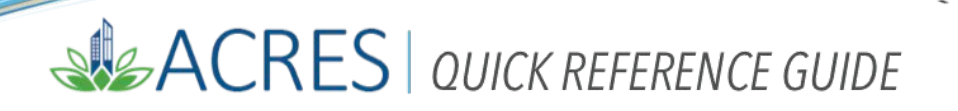

An ACRES dialog box displays for you to confirm or cancel the deletion of the selected user.
 Select OK to confirm the deletion or Cancel to continue to allow the collaborator access to the work package.

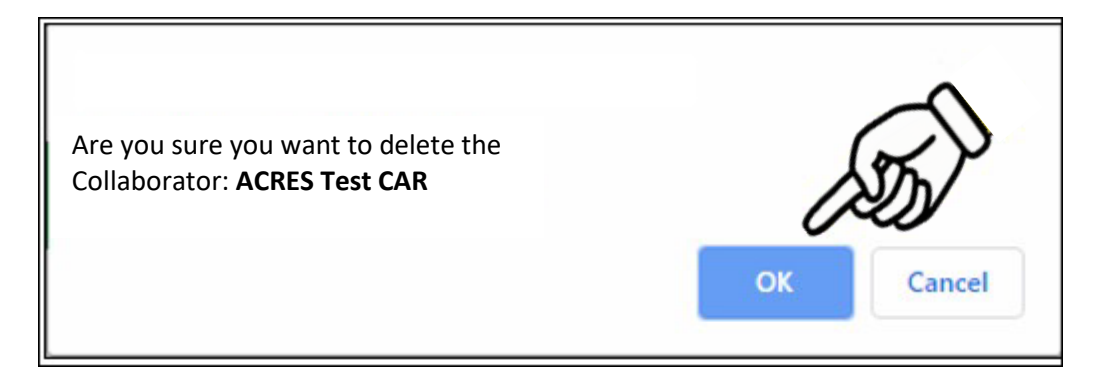

#### **Update Sharing**

1. Select the **Update Sharing** button to select additional collaborators and give access to share the work package.

*Remember*, a user must be associated with the selected CA in order to be selected as a collaborator, and to share the work package.

**NOTE**: Only one user can edit or update a work package. If a collaborator tries to access a work package that is being edited by another user; a Lock icon appears next to the work package

on your **My Work Packages** screen, in the **Shared** column.

When the work package is available for edit, the lock icon is removed.

| ACRES Help Desk |                           |  |
|-----------------|---------------------------|--|
| Email           | Acres_help@epa.gov        |  |
| Phone           | 703-284-8212              |  |
| Day/Time        | Mon – Thurs/ 9am -5pm EST |  |